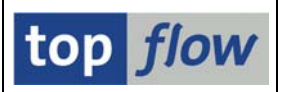

# Funktionen zum Klonen von Spalten

Manchmal wäre es von Vorteil, eine Kopie des Inhalts einer bestimmten Spalte der Ergebnisliste anfertigen zu können – evtl. abhängig von Einschränkungen bzw. Bedingungen. Das Ergebnis wäre eine neue Spalte (V-Feld), die zu verschiedenen Zwecken verwendet werden kann. Diese Funktionalität ist bereits seit der Einführung von Formeln verfügbar. Viele Anwender haben allerdings ein Problem mit Formeln, weil sie mit ABAP nicht vertraut sind. Aus diesem Grund sind neue, benutzerfreundliche Funktionen zur Verfügung gestellt worden. Sie befinden sich im Menü **Extras**:

| Extr <u>a</u> s | <u>S</u> pringen | <u>E</u> instellungen | Syste | m       | <u>H</u> ilfe   |
|-----------------|------------------|-----------------------|-------|---------|-----------------|
| Zusa            | tztexte einf     | ügen                  |       | 2       | 🕰 🛠   🛒 🖉   🔞 📭 |
| Eine            | Spalte einfü     | igen                  | ×     |         | lektiert        |
| Spalt           | en einfüger:     | า                     | +     |         |                 |
| Spalt           | en klonen        |                       | Þ     | N       | ormales Klonen  |
| Feld-           | Sprünge de       | efinieren             |       | <u></u> | pezial-Klonen   |

Das Verb <u>*Klonen*</u> ist gewählt worden, um die Idee einer Kopie mit eigener Seele zu vermitteln.

Diese Funktionen werden zusammen mit den Operationen "*Spalten einfügen mit* (*Zwischen*)*Summen usw*." eingeführt, als nützliche Ergänzung. Damit dürfte es für normale Anwender leichter werden, anspruchsvolle Scripts zu gestalten.

In den nachfolgenden Seiten werden wir die zwei verfügbaren Funktionen mit Hilfe von einfachen Beispielen erläutern, zuerst fürs *normale Klonen*, dann für das *Spezial-Klonen*.

Sicherlich werden sich die SE16XXL-Benutzer viele, interessantere Anwendungen für beide Operationen ausdenken.

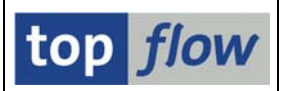

## Normales Klonen

Ziel dieses Beispiels ist es, eine Liste von Auftragspositionen zu produzieren, inklusive der Summen der Nettowerte pro Auftrag – mit der Bedingung, dass abgesagte Positionen zwar sichtbar sein sollten, deren Nettowerte jedoch beim Aufsummieren nicht berücksichtigt werden sollten. Hört sich komplizierter an, als es tatsächlich ist.

Wir beginnen mit einer Liste von Auftragspositionen (VBAP), von denen einige abgesagt sind (Feld ABGRU ist nicht initial):

|   | SE16XXL - Tabelle VBAP - 56 Einträge selektiert |         |         |         |              |        |        |       |               |  |  |  |
|---|-------------------------------------------------|---------|---------|---------|--------------|--------|--------|-------|---------------|--|--|--|
|   | 3 B B 4                                         | 3 🗑     | 2   8   |         |              | H   ## | 1 7 7  | Ben.  | 🛛 🔏 📑 🗱 Inner |  |  |  |
| 1 | abelle VBAP                                     | - Verka | aufsbei | leg: Po | ositionsdate | n      |        |       |               |  |  |  |
|   | VBELN                                           | POSNR   | MATNR   | ABGRU   | NETWR        | WAERK  | KWMENG | VRKME |               |  |  |  |
|   | 000006833                                       | 10      | P-103   |         | 112.995,60   | EUR    | 34     | ST    |               |  |  |  |
|   | 000006833                                       | 20      | P-104   |         | 99.046,60    | EUR    | 29     | ST    |               |  |  |  |
|   | 000006833                                       | 30      | P-107   | 01      | 85.038,80    | EUR    | 28     | ST    |               |  |  |  |
|   | 000006833                                       | 40      | P-101   | 01      | 120.564,00   | EUR    | 45     | ST    |               |  |  |  |
| ł | _                                               |         |         |         |              |        |        |       |               |  |  |  |
|   | 000006879                                       | 10      | P-104   |         | 102.462,00   | EUR    | 30     | ST    |               |  |  |  |
|   | 000006879                                       | 20      | P-103   |         | 116.319,00   | EUR    | 35     | ST    |               |  |  |  |
|   | 000006879                                       | 30      | P-402   | 01      | 245.275,80   | EUR    | 77     | ST    |               |  |  |  |
|   | 000006879                                       | 40      | P-102   |         | 88.075,90    | EUR    | 29     | ST    |               |  |  |  |
| ł |                                                 |         |         |         |              |        |        |       |               |  |  |  |
|   | 0000006974                                      | 10      | P-102   | 01      | 85.038,80    | EUR    | 28     | ST    |               |  |  |  |
|   | 000006974                                       | 20      | P-103   |         | 116.319,00   | EUR    | 35     | ST    |               |  |  |  |
|   | 00000000000                                     | 30      | P_10/   |         | 99 0/6 60    | FUR    | 29     | ST    |               |  |  |  |

Als nächstes werden mit Hilfe eines Filters () die abgesagten Positionen ausgeblendet. Nur die Zeilen mit einem initialen ABGRU bleiben sichtbar:

|   | SE16XXL      | - Tal   | belle   | VBAH    | P - 26 Eint  | träge      | e selel | ktiert    | t              |
|---|--------------|---------|---------|---------|--------------|------------|---------|-----------|----------------|
|   | 3   B B   4  | 3 🗸     | 2   8   |         |              | H   ##     | 1 7 7   | Ben.      | 🛱  🔏 📑 🗱 Inner |
| 1 | Tabelle VBAP | - Verka | aufsbel | leg: Po | ositionsdate | n          |         |           |                |
|   | VBELN        | POSNR   | MATNR   | ABGRU   | NETWR        | WAERK      | KWMENG  | VRKME     |                |
|   | 000006833    | 10      | P-103   |         | 112.995,60   | EUR        | 34      | ST        |                |
|   | 000006833    | 20      | P-104   |         | 99.046,60    | EUR        | 29      | ST        |                |
|   | 000006879    | 10      | P-104   |         | 102.462,00   | EUR        | 30      | ST        |                |
|   | 000006879    | 20      | P-103   |         | 116.319,00   | EUR        | 35      | ST        |                |
|   | 000006879    | 40      | P-102   |         | 88.075,90    | EUR        | 29      | ST        |                |
|   |              |         |         |         | 116 210 00   | <b>EUD</b> | 25      | <b>CT</b> |                |
|   | 0000006974   | 20      | P-103   |         | 116.319,00   | EUR        | - 35    | 51        |                |
|   | 000006974    | 30      | P-104   |         | 99.046,60    | EUR        | 29      | ST        |                |

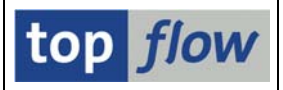

Nun markieren wir die Spalte NETWR und rufen anschließend folgende Funktion auf:

### *Extras* $\rightarrow$ *Spalten klonen* $\rightarrow$ *Normales Klonen*

Es erscheint ein passendes Dialog-Fenster:

| ¢ | Bitte | die Spalten zum Klone | en auswählen |           |          |      |       |        |               |   |        | $\square$ |
|---|-------|-----------------------|--------------|-----------|----------|------|-------|--------|---------------|---|--------|-----------|
|   |       |                       |              |           |          |      |       |        |               |   |        |           |
|   | Sel.  | Tabellenname          | Listenfeld   | Kurztext  | Ref.Feld | Тур  | Länge | Dezim. | Klonen-V-Feld | / | Option |           |
|   |       | VBAP                  | NETWR        | Nettowert | WAERK    | CURR | 15    | 2      | NETWR         |   | Orig   |           |
|   |       |                       |              |           |          |      |       |        |               |   |        |           |
| • |       |                       | X            |           |          |      |       |        |               |   |        |           |

Das Programm schlägt für das V-Feld denselben Namen vor wie das Original. Die **Option** auf der rechten Seite kann dazu verwendet werden, den Inhalt des Klons entsprechend der nachfolgenden Tabelle zu modifizieren:

| Option           | Wirkung                                                     |
|------------------|-------------------------------------------------------------|
| Orig             | Der Inhalt des Klons ist identisch mit dem Original         |
| -1 * Orig        | Der Inhalt des Klons ist die Umkehrung des Originals        |
| Abs( Orig )      | Der Inhalt des Klons ist der Absolutwert des Originals      |
| -1 * Abs( Orig ) | Der Inhalt des Klons ist die Umkehrung des Absolutwerts des |
|                  | Originals                                                   |

In unserem Beispiel optieren wir für Orig – das ist der Default-Wert.

Nach Bestätigung mit weist die Ergebnisliste das neue Klon-V-Feld auf:

|   | SE16XXL        | - Tab   | belle   | VBAH    | P - 26 Ein   | träge sele  | ektier | t      |       |            |
|---|----------------|---------|---------|---------|--------------|-------------|--------|--------|-------|------------|
|   | o   3 B   4    | 3 🗑     | 2   8   | 1 🖽 🖷   |              | N   👪   🍞 🕻 | ø Ben. | 7      | 6   🗗 | \$∄⇒ Inner |
| ٦ | Fabelle VBAP · | - Verka | aufsbel | leg: Po | ositionsdate | n           |        |        |       |            |
|   | VBELN          | POSNR   | MATNR   | ABGRU   | NETWR        | V~NETWR     | WARRK  | KWMENG | VRKME |            |
|   | 000006833      | 10      | P-103   |         | 112.995,60   | 112.995,60  | EUR    | 34     | ST    |            |
|   | 000006833      | 20      | P-104   |         | 99.046,60    | 99.046,60   | EUR    | 29     | ST    |            |
|   | 000006879      | 10      | P-104   |         | 102.462,00   | 102.462,00  | EUR    | 30     | ST    |            |
|   | 000006879      | 20      | P-103   |         | 116.319,00   | 116.319,00  | EUR    | 35     | ST    |            |
|   | 000006879      | 40      | P-102   |         | 88.075,90    | 88.075,90   | EUR    | 29     | ST    |            |
|   | 000006974      | 20      | P-103   |         | 116.319,00   | 116.319,00  | EUR    | 35     | ST    |            |
|   | 0000006974     | 30      | P-104   |         | 99 046 60    | 99 046 60   | FUR    | 29     | ST    |            |

An dieser Stelle können wir wieder den Filter entfernen (<sup>SSI</sup>). Die abgesagten Positionen kommen erneut zum Vorschein. Deren Klon-V-Feld enthält Null, weil die Klon-Funktion nur die sichtbaren Zeilen der Liste berücksichtigt.

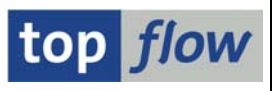

|   | SE16XXL      | - Tal   | belle   | VBAH    | P - 56 Eint  | träge sele  | ektier | rt     |          |       |
|---|--------------|---------|---------|---------|--------------|-------------|--------|--------|----------|-------|
|   |              | 3 🗑     | 2   E   |         |              | N   🔠   😨 🕻 | ø Ben. | 8      | <b>-</b> | Inner |
| ٦ | Tabelle VBAP | - Verka | aufsbei | leg: Po | ositionsdate | n           |        |        |          |       |
|   | VBELN        | POSNR   | MATNR   | ABGRU   | NETWR        | V~NETWR     | WAERK  | KWMENG | VRKME    |       |
|   | 000006833    | 10      | P-103   |         | 112.995,60   | 112.995,60  | EUR    | 34     | ST       |       |
|   | 000006833    | 20      | P-104   |         | 99.046,60    | 99.046,60   | EUR    | 29     | ST       |       |
|   | 000006833    | 30      | P-102   | 01      | 85.038,80    | 0,00        | EUR    | 28     | ST       |       |
|   | 000006833    | 40      | P-101   | 01      | 120.564,00   | 0,00        | EUR    | 45     | ST       |       |
|   |              |         |         |         |              |             |        |        |          |       |
|   | 000006879    | 10      | P-104   |         | 102.462,00   | 102.462,00  | EUR    | 30     | ST       |       |
|   | 000006879    | 20      | P-103   |         | 116.319,00   | 116.319,00  | EUR    | 35     | ST       |       |
|   | 000006879    | 30      | P-402   | 01      | 245.275,80   | 0,00        | EUR    | 77     | ST       |       |
|   | 000006879    | 40      | P-102   |         | 88.075,90    | 88.075,90   | EUR    | 29     | ST       |       |
|   |              |         |         |         |              |             |        |        |          |       |
|   | 000006974    | 10      | P-102   | 01      | 85.038,80    | 0,00        | EUR    | 28     | ST       |       |
|   | 000006974    | 20      | P-103   |         | 116.319,00   | 116.319,00  | EUR    | 35     | ST       |       |
|   | 000006974    | 30      | P-104   |         | 99 046 60    | 99 046 60   | FUR    | 29     | ST       |       |

Um das Beispiel abzuschließen markieren wir die Spalte V~NETWR und rufen die Menü-Funktion *Extras* → *Spalten einfügen* → *mit* (*Zwischen*)*Summen* auf. Das Endergebnis lautet:

|   | SE16XXL        | - Tal   | belle   | VBAH    | P - 56 Eint   | träge sele  | ektiert     |          |         |        |    |
|---|----------------|---------|---------|---------|---------------|-------------|-------------|----------|---------|--------|----|
|   | o   2 1   4    | 3 🛛     | 2       |         |               | N   👪   🔞 🛛 | 🖥 Ben. 🛛 🔀  | <b>-</b> | > Inner | \$ Out | er |
| 1 | Fabelle VBAP · | - Verka | aufsbei | leg: Po | ositionsdater | n           |             |          |         |        |    |
|   | VBELN          | POSNR   | MATNR   | ABGRU   | NETWR         | V~NETWR     | V~NETWR_SUM | WAERK    | KWMENG  | VRKME  |    |
|   | 000006833      | 10      | P-103   |         | 112.995,60    | 112.995,60  | 212.042,20  | EUR      | 34      | ST     |    |
|   | 000006833      | 20      | P-104   |         | 99.046,60     | 99.046,60   | 212.042,20  | EUR      | 29      | ST     |    |
|   | 000006833      | 30      | P-102   | 01      | 85.038,80     | 0,00        | 212.042,20  | EUR      | 28      | ST     |    |
|   | 000006833      | 40      | P-101   | 01      | 120.564,00    | 0,00        | 212.042,20  | EUR      | 45      | ST     |    |
|   | 000006879      | 10      | P-104   |         | 102,462,00    | 102,462,00  | 306,856,90  | EUR      | 30      | ST     |    |
|   | 000006879      | 20      | P-103   |         | 116.319,00    | 116.319,00  | 306.856,90  | EUR      | 35      | ST     |    |
|   | 000006879      | 30      | P-402   | 01      | 245.275,80    | 0,00        | 306.856,90  | EUR      | 77      | ST     |    |
|   | 000006879      | 40      | P-102   |         | 88.075,90     | 88.075,90   | 306.856,90  | EUR      | 29      | ST     |    |
|   |                |         |         |         |               |             |             |          |         |        |    |
|   | 000006974      | 10      | P-102   | 01      | 85.038,80     | 0,00        | 215.365,60  | EUR      | 28      | SI     |    |
|   | 000006974      | 20      | P-103   |         | 116.319,00    | 116.319,00  | 215.365,60  | EUR      | 35      | ST     |    |
|   | 000006974      | 30      | P-104   |         | 99.046.60     | 99.046.60   | 215.365.60  | FUR      | 29      | ST     |    |

Wie man sieht ist die Summenspalte auch für die abgesagten Positionen belegt. Hätten wir das original NETWR-Feld direkt aufsummiert anstatt es zu klonen, würden die abgesagten Positionen eine Null-Summe aufweisen. Der Anwender muss entscheiden, welche Alternative für seine Belange am besten ist.

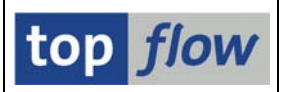

# Spezial-Klonen

In zahlreichen SAP-Tabellen werden die Beträge stets als positive Werte gespeichert, obwohl logisch gesehen einige als positiv, andere als negativ zu bewerten wären. Das hat damit zu tun, dass das SAP-System mehr für Buchhalter als für Mathematiker gedacht ist. Das logische Vorzeichen eines Betragsfeldes hängt in solchen Fällen vom Inhalt anderer Felder ab, und auch von der Perspektive. Ein kurzer Blick auf die verschiedenen Internet-Foren zeigt ein uneinheitliches Meinungsbild. Aus diesem Grund wird das aktuelle Beispiel so einfach wie möglich gestaltet, auch auf Kosten der Korrektheit. Sicherlich werden die Anwender genau wissen, was zu tun ist.

Ziel unseres Biespiels ist das "richtige" Vorzeichen zum Betragsfeld **WRBTR** von Tabelle **BSEG** (Belegsegment Buchhaltung) zuzuweisen – eigentlich einem Klon dieses Feldes.

| - |              |              |         |         |        |           |                  |           |           |           |  |
|---|--------------|--------------|---------|---------|--------|-----------|------------------|-----------|-----------|-----------|--|
|   | SE16XX       | (L - Inne    | r-Join  | - 66 E  | rgebr  | nis-Sätz  | e                |           |           |           |  |
|   | <b>3 B B</b> |              | 🎛 🏎     |         |        | H   🔠   🕤 | 🎖 🍞 Ben. 🛛 🔏 📑   | \$⇒ Inner | \$⇒ Outer | \$¦⇒ Full |  |
| J | loin von Bl  | KPF(A) und E | BSEG(B) |         |        |           |                  |           |           |           |  |
| [ |              |              | A C74UD |         |        |           |                  |           | ]         |           |  |
|   | A~BOKKS      | A~BELINK     | A~GJAHK | B~BOZEI | A~BLAK | I B~SHKZG | D~WKD11          | A~WAEKS   |           |           |  |
|   | 1000         | 4900000000   | 2012    | 1       | WA     | н         | 10.50            | EUR       |           |           |  |
|   | 1000         | 4900000000   | 2012    | 2       | WA     | S         | 10.50            | EUR       |           |           |  |
|   | 1000         | 4900000000   | 2012    | 3       | WA     | Н         | 10.50            | EUR       |           |           |  |
|   | 1000         | 4900000000   | 2012    | 4       | WA     | S         | 10,50            | EUR       |           |           |  |
|   | 1000         | 4900000000   | 2012    | 5       | WA     | Н         | 10,50            | EUR       |           |           |  |
|   | 1000         | 4900000000   | 2012    | 6       | WA     | S         | 10,50            | EUR       |           |           |  |
|   | 1000         | 4900000000   | 2012    | 7       | WA     | Н         | 10,50            | EUR       |           |           |  |
|   | 1000         | 4900000000   | 2012    | 8       | WA     | S         | 10,50            | EUR       |           |           |  |
|   | 1000         | 4900000000   | 2012    | 9       | WA     | Н         | 21,00            | EUR       |           |           |  |
|   | 1000         | 4900000000   | 2012    | 10      | WA     | S         | 21,00            | EUR       |           |           |  |
|   | 1000         | 4900000000   | 2012    | 11      | WA     | H         | 21,00            | EUR       |           |           |  |
|   | 1000         | 4900000000   | 2012    | 12      | WA     | S         | 21,00            | EUR       |           |           |  |
|   |              |              |         |         |        |           |                  |           |           |           |  |
|   | 1000         | 490000002    | 2015    | 1       | WA     | Н         | 3.600,00         | EUR       |           |           |  |
|   | 1000         | 490000002    | 2015    | 2       | WA     | S         | 3.600,00         | EUR       |           |           |  |
|   | 1000         | 490000002    | 2015    | 3       | WA     | Н         | 3.900,00         | EUR       |           |           |  |
|   | 1000         | 490000002    | 2015    | 4       | WA     | S         | 3.900,00         | EUR       |           |           |  |
|   |              |              |         |         |        |           |                  |           |           |           |  |
|   | 1000         | 4900000004   | 2015    | 1       | WA     | Н         | 1.000.000.000,00 | EUR       |           |           |  |
|   | 1000         | 1000000000   | 2015    | 2       | MA     | C         | 1 000 000 000 00 | FUR       |           |           |  |

Wir beginnen mit einem Join von BKPF (Belegkopf für Buchhaltung) und BSEG:

Als nächstes markieren wir die Spalte B~WRBTR und rufen dann die Funktion

#### Extras $\rightarrow$ Spalten klonen $\rightarrow$ Spezial-Klonen

auf. Das Programm reagiert mit der Ausgabe folgendes Dialog-Fensters:

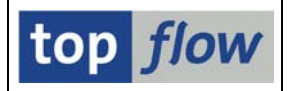

| C        | Bitte | die Spalten fürs Klone | n spezial auswählen |          |          |      |       |        |               |        | Ģ  | × |
|----------|-------|------------------------|---------------------|----------|----------|------|-------|--------|---------------|--------|----|---|
|          |       |                        |                     |          |          |      |       |        |               |        |    |   |
|          | Sel.  | Tabellenname           | Listenfeld          | Kurztext | Ref.Feld | Тур  | Länge | Dezim. | Klonen-V-Feld | Option |    |   |
|          | •     | BSEG                   | B~WRBTR             | Betrag   | A~WAERS  | CURR | 13    | 2      | WRBTR         | Orig   | 1  |   |
|          |       |                        |                     |          |          |      |       |        |               |        | Ē. |   |
| <b>v</b> | •     | B B   H H   D          | ×                   |          |          |      |       |        |               |        |    |   |

Die *Option* ist wie beim **Normalem Klonen** vorhanden, allerdings mit weniger Möglichkeiten:

| Option      | Wirkung                                                        |
|-------------|----------------------------------------------------------------|
| Orig        | Das Ergebnis sollte auf dem Originalwert basieren              |
| Abs( Orig ) | Das Ergebnis sollte auf dem Absolutwert des Originals basieren |

Das liegt daran, dass das Vorzeichen (positiv/negativ) des Ergebnisses von anderen Kriterien abhängt. Die entsprechenden Spalten müssen im nächsten Schritt ausgewählt werden.

| 🖙 Bitte  | die Positiv-/Negativ-K | iterien au | swählen 🛛                                                 |   |  |  |  |  |  |  |
|----------|------------------------|------------|-----------------------------------------------------------|---|--|--|--|--|--|--|
|          |                        |            |                                                           |   |  |  |  |  |  |  |
| 8        | Alias Tabelle          |            | Beschreibung                                              |   |  |  |  |  |  |  |
|          | Feld                   | Schl.      | Beschreibung                                              |   |  |  |  |  |  |  |
|          |                        |            |                                                           |   |  |  |  |  |  |  |
| Œ        | A BKPF 🗐               |            | Belegkopf für Buchhaltung                                 |   |  |  |  |  |  |  |
|          | B BSEG 📳               | . 🖪        | Belegsegment Buchhaltung                                  |   |  |  |  |  |  |  |
|          | B~MANDT                | X          | Mandant                                                   |   |  |  |  |  |  |  |
|          | B~BUKRS                | X          | Buchungskreis                                             |   |  |  |  |  |  |  |
|          | B~BELNR                | X          | Belegnummer eines Buchhaltungsbeleges                     |   |  |  |  |  |  |  |
|          | B~GJAHR                | X          | Geschäftsjahr                                             |   |  |  |  |  |  |  |
|          | B~BUZEI                | X          | Nummer der Buchungszeile innerhalb des Buchhaltungsbelegs |   |  |  |  |  |  |  |
|          | B~BUZID                | _          | Identifikation der Buchungszeile                          |   |  |  |  |  |  |  |
|          | B~AUGDT                | _          | Datum des Ausgleichs                                      |   |  |  |  |  |  |  |
|          | B~AUGCP                | _          | Tag der Erfassung des Ausgleichs                          |   |  |  |  |  |  |  |
|          | B~AUGBL                | _          | Belegnummer des Ausgleichsbelegs                          |   |  |  |  |  |  |  |
|          | B~BSCHL                | _          | Buchungsschlüssel                                         |   |  |  |  |  |  |  |
|          | B~KOART                | _          | Kontoart                                                  |   |  |  |  |  |  |  |
|          | B~UMSKZ                | _          | Sonderhauptbuch-Kennzeichen                               |   |  |  |  |  |  |  |
|          | B~UMSKS                | _          | Vorgangsklasse Sonderhauptbuch                            |   |  |  |  |  |  |  |
|          | B~ZUMSK                | _          | Ziel-Sonderhauptbuch-Kennzeichen                          |   |  |  |  |  |  |  |
|          | B~SHKZG                | _          | Soll-/Haben-Kennzeichen                                   |   |  |  |  |  |  |  |
|          | B~GSBER                | _          | Geschäftsbereich                                          |   |  |  |  |  |  |  |
|          | B~PARGB                | _          | Geschäftsbereich des Geschäftspartners                    |   |  |  |  |  |  |  |
|          | B~MWSKZ                | _          | Umsatzsteuerkennzeichen                                   |   |  |  |  |  |  |  |
|          | B~QSSKZ                |            | Quellensteuerkennzeichen                                  |   |  |  |  |  |  |  |
|          |                        |            |                                                           | ▼ |  |  |  |  |  |  |
|          |                        |            |                                                           |   |  |  |  |  |  |  |
| <b>V</b> |                        | 8 D (      |                                                           |   |  |  |  |  |  |  |

Wir wählen die Spalte B~SHKZG (Soll-/Haben-Kennzeichen) aus. Dieses Feld kann die Werte **S** (Soll) und **H** (Haben) annehmen.

Nach Bestätigung der Auswahl müssen die Werte festgelegt werden:

| SE16XXL – Spalte                                            | n Klonen              |                       |             | top flow |
|-------------------------------------------------------------|-----------------------|-----------------------|-------------|----------|
| E Positiv-/Negativ-Kriterien fürs Klo<br>Auswahl<br>B~SHKZG | nen<br>H 🕑            | bis                   | \$          |          |
|                                                             |                       |                       |             |          |
| B Passende Sätze sind positiv                               | 🔒 Passende Sätze sind | I negativ 🛛 🖧 🚸 📑 🗊 🗌 | X Abbrechen |          |

Wir beschließen, dass der Wert H die negativen Beträge auszeichnen sollte – deshalb betätigen wir nach Eintragen von '**H**' die Schaltfläche **Passende Sätze sind negativ**. Das Resultat lautet:

| SE16XXL - Inner-Join - 66 Ergebnis-Sätze |            |         |         |         |         |                  |                   |          |  |  |  |  |
|------------------------------------------|------------|---------|---------|---------|---------|------------------|-------------------|----------|--|--|--|--|
| <b>3 B</b>                               |            | 🎟 🖽     |         | • • •   | 👪   🍞   | 8 😼 Ben.   🏂   📑 | \$ Inner \$ Outer | 🗱 Full 🛛 |  |  |  |  |
| Join von BKPF(A) und BSEG(B)             |            |         |         |         |         |                  |                   |          |  |  |  |  |
| A~BUKRS                                  | A~BELNR    | A~GJAHR | B~BUZEI | A~BLART | B~SHKZG | B~WRBTR          | V~WRBTR           | A~WAERS  |  |  |  |  |
|                                          |            |         |         |         |         |                  |                   |          |  |  |  |  |
| 1000                                     | 4900000000 | 2012    | 1       | WA      | Н       | 10,50            | 10,50-            | EUR      |  |  |  |  |
| 1000                                     | 4900000000 | 2012    | 2       | WA      | S       | 10,50            | 10,50             | EUR      |  |  |  |  |
| 1000                                     | 4900000000 | 2012    | 3       | WA      | Н       | 10,50            | 10,50-            | EUR      |  |  |  |  |
| 1000                                     | 4900000000 | 2012    | 4       | WA      | S       | 10,50            | 10,50             | EUR      |  |  |  |  |
| 1000                                     | 4900000000 | 2012    | 5       | WA      | Н       | 10,50            | 10,50-            | EUR      |  |  |  |  |
| 1000                                     | 4900000000 | 2012    | 6       | WA      | S       | 10,50            | 10,50             | EUR      |  |  |  |  |
| 1000                                     | 4900000000 | 2012    | 7       | WA      | Н       | 10,50            | 10,50-            | EUR      |  |  |  |  |
| 1000                                     | 4900000000 | 2012    | 8       | WA      | S       | 10,50            | 10,50             | EUR      |  |  |  |  |
| 1000                                     | 4900000000 | 2012    | 9       | WA      | Н       | 21,00            | 21,00-            | EUR      |  |  |  |  |
| 1000                                     | 4900000000 | 2012    | 10      | WA      | S       | 21,00            | 21,00             | EUR      |  |  |  |  |
| 1000                                     | 4900000000 | 2012    | 11      | WA      | Н       | 21,00            | 21,00-            | EUR      |  |  |  |  |
| □ 1000                                   | 4900000000 | 2012    | 12      | WA      | S       | 21,00            | 21,00             | EUR      |  |  |  |  |
| 1000                                     | 4900000002 | 2015    | 1       | WA      | Н       | 3,600,00         | 3,600,00-         | EUR      |  |  |  |  |
| 1000                                     | 4900000002 | 2015    | 2       | WA      | s       | 3,600,00         | 3,600,00          | FUR      |  |  |  |  |
| 1000                                     | 4900000002 | 2015    | 3       | WA      | Н       | 3,900,00         | 3,900,00-         | EUR      |  |  |  |  |
| 1000                                     | 4900000002 | 2015    | 4       | WA      | S       | 3.900,00         | 3.900,00          | EUR      |  |  |  |  |
|                                          |            |         |         |         |         |                  |                   |          |  |  |  |  |
| 1000                                     | 4900000004 | 2015    | 1       | WA      | Н       | 1.000.000.000,00 | 1.000.000.000,00- | EUR      |  |  |  |  |
| 1000                                     | 4900000004 | 2015    | 2       | WA      | S       | 1.000.000.000,00 | 1.000.000.000,00  | EUR      |  |  |  |  |
| 1000                                     | 4900000004 | 2015    | 3       | WA      | Н       | 15.300,00        | 15.300,00-        | EUR      |  |  |  |  |
| 1000                                     | 4900000004 | 2015    | 4       | WA      | S       | 15.300,00        | 15.300,00         | EUR      |  |  |  |  |
| 1000                                     | 4900000004 | 2015    | 5       | WA      | Н       | 12.000,00        | 12.000,00-        | EUR      |  |  |  |  |
| 1000                                     | 490000000  | 2015    | 6       | WΔ      | S       | 12 000 00        | 12 000 00         | FUR      |  |  |  |  |

Die Beträge in der Spalte V~WRBTR sind nun wie erwartet mit einem Vorzeichen ausgestattet.

Wie eingangs erwähnt, ist dieses Beispiel simpel gehalten. Dennoch zeigt es, wie man in ähnlichen Situationen zu verfahren hat.

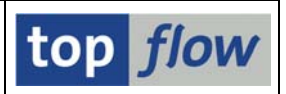

## **ANMERKUNGEN:**

- Nur Felder vom Typ **P** (gepackt) oder **F** (Gleitkomma) dürfen geklont werden.
- Formelfelder sind f
  ür diese Funktionen ungeeignet. Sollte dies gew
  ünscht werden, m
  üssen die Felder zuvor fixiert werden mithilfe der Men
  ü-Funktion
  Bearbeiten → Formel → Formelfelder fixieren.
- In einer Operation können mehrere Spalten geklont werden. Die betroffenen Spalten dürfen **unterschiedliche Referenzfelder** aufweisen.
- Externe Referenzfelder **sind ebenfalls erlaubt**. Die Klonen erben das Referenzfeld der Originalfelder.
- Die Operation betrifft nur die sichtbaren Zeilen ausgeblendete Zeilen (durch Filter oder ähnliche Funktionen) werden nicht berücksichtigt. Die Klon-V-Felder der ausgeblendeten Zeilen werden auf Null gesetzt.